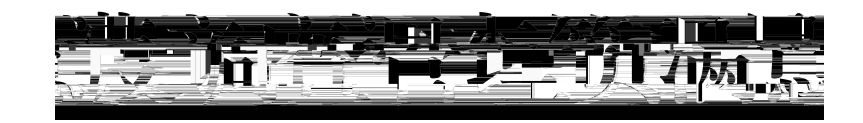

## 操作指南

(1.0版)

2024年1月

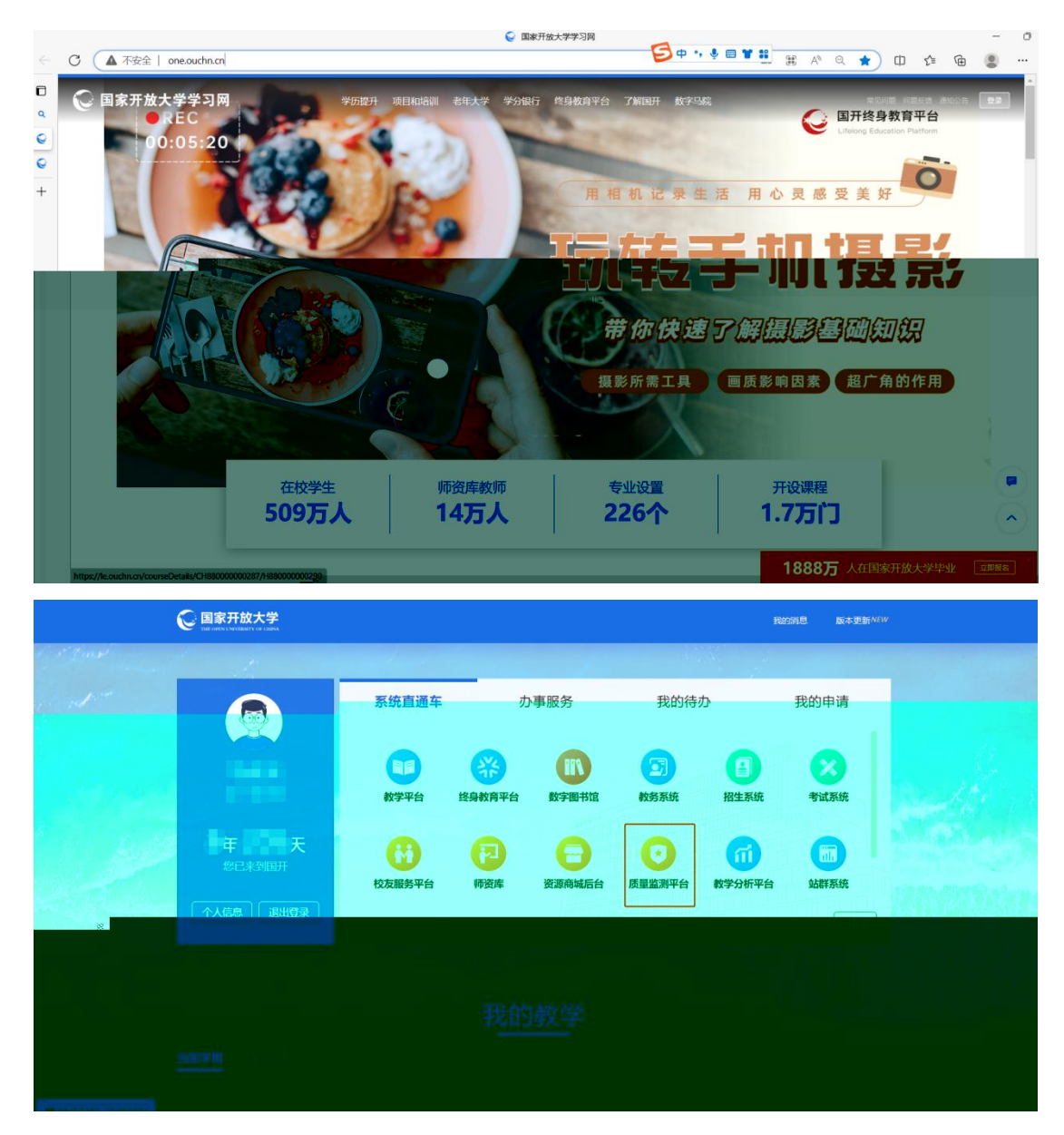

www.ouchn.cn

360

| 教学质量监测评                  | 价平台 | 0               |                                                          |          |          |     |
|--------------------------|-----|-----------------|----------------------------------------------------------|----------|----------|-----|
| ☆ 首页                     |     |                 |                                                          |          |          | ~   |
| □ 任务管理                   | ~   | 调查列表            |                                                          |          |          |     |
| @ 评审管理                   | ×   | 请输入调查各称         | 旧明 - 结束日期 请选择状态                                          |          |          |     |
| <□ 通报管理                  | ×   | 本机构参与的本机构创建的草稿箱 |                                                          |          |          |     |
| ⊘ 通用管理                   | Ÿ   | 皮号 調査欠款         | に二                                                       | 报念       | 授作       |     |
| 向 问卷调查                   | ^   | 1               | <u>2023-03-22</u> 至2023-03-3 <sup>-1</sup> <sup>19</sup> |          | 统计 祥博 号出 | (C  |
| 的表                       | 2   |                 | 2023-03-22 至 2023-03-24                                  | 正在回收     | 统计详细导出   | 调   |
|                          | 3   |                 | 2023-03-21 至 2023-03-29                                  | 正在回收     | 统计 洋槽 导出 | e e |
| BAUM<br>BATT             | 4   | 10              | 2023-03-20 至 2023-03 🖗                                   |          |          |     |
| 教学质量监测评                  | 侨平台 | c               |                                                          |          | × Ç      |     |
| ☆ 首页                     |     | △ 调查列表 问卷统计 ×   |                                                          |          |          | ~   |
| ▣ 任务管理                   |     |                 |                                                          |          | 重若各机构详情  |     |
| 向 评审管理                   |     |                 |                                                          |          |          |     |
| <□ 通报管理                  |     | 问卷回收概况          |                                                          |          |          |     |
| <ul> <li>通用管理</li> </ul> |     | 回收量 1           | 浏览量 12                                                   | 回收率 100% |          |     |
| 创问卷调查                    |     |                 |                                                          |          |          |     |
| 问卷列表                     |     | 0.8             |                                                          |          |          |     |
| 同三约次                     |     | 0.6             |                                                          |          |          |     |
| 13 质量因子                  |     | 0.4             |                                                          |          |          |     |
| ▲ 预警管理                   |     |                 |                                                          |          |          |     |
|                          |     |                 | 2023.03.14                                               |          |          |     |
|                          |     |                 |                                                          |          |          |     |

| 教学质量监测评价平台 | 0                                                                                                    | 农—师分校 兴          | <b>⑥</b> 马永光 ~ |
|------------|----------------------------------------------------------------------------------------------------|------------------|----------------|
| 合 首页       | △ 《唐列表 × 问卷统计 × 每40.40 時橋 ×                                                                                                    |                  | ~              |
| ■ 任务管理 🔫   | and a second second sec |                  |                |
| 的 评审管理 · · |                                                                                                    |                  |                |
| ム 通报管理 、   | 回收来源分析                                                                                                    |                  |                |
| ⊘ 通用管理 >>> |                                                                                                    |                  | 导出             |
| 自问卷调查 ^    | 10                                                                                                    | 1 Mu 78 Hinda av |                |
| 一间磨列表      | גאשריווינגע גאשריוידע אוסטאנישניש טידינייד אויד שווע גאשריויע גאשריויע גאשריויע געער אוידע אווידע געער געער געע<br>ו                                                                                                    |                  |                |
| 调查列表       |                                                                                                    |                  |                |
| 回 质量数据     | 并1条 10截页<br>2011:                                                                                                    | 21 前注            |                |
| ◎ 质量因子     | 调整对象地址 正常问题的 加加特性的 化次间链率                                                                                                    |                  |                |
|            | 「回收答卷列表                                                                                                    |                  |                |
|            | 正地问题 通图问题                                                                                                    |                  |                |
|            | 序号 分部 学院 学习中心 提交人 学号 IP 所在专业 学历状态 提交图问                                                                                                    | 操作               |                |
|            | 1 2023-03-14 155                                                                                                    | 查看 查看附件          |                |
|            | 共1条 10庚/页 (1                                                                                                    | > 前往 1 3         | Ξ.             |
|            |                                                                                                    |                  |                |

注:"下载"仅在用

人单位调查中出现;毕业生调查无需上传附件,因此无"下载"按钮

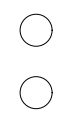

教学质量监测评价平台 〇 Ø 应 问卷列表 × 新增问卷 × 调查列表 × 各机构详确 × 
 问卷统计 × ☆ 首页 □ 任务管理 重要各机构详细 鹵 汗审管理 一问卷回收概况 □ 通报管理 ⊘ 通用管理 劇 问卷调查 问卷列表 调查列表 团 质量数据 🖻 质量因子 ▲ 预警管理

| 教学质量监测评价 | 个平台        | 0                                      | 农一师分 | 被兴    | <b>C</b> |
|----------|------------|----------------------------------------|------|-------|----------|
| ☆ 首页     |            | △ 電面列表 × 同物統計 × 各利加減構 ×                |      |       |          |
| 回 任务管理   | <b>N</b> 0 |                                        |      |       |          |
| 鹵 评审管理   |            |                                        |      |       |          |
| □ 通报管理   |            | 回收来源分析                                 |      |       |          |
| ⊘ 通用管理   | ्रम        |                                        |      | 1     | 导出       |
| 问卷调查     |            | · 综合 分部 学院 学习中心 再也对象总数 正保间径数 退回间逻数     |      | 有效问卷率 |          |
| 调查列表     |            | A THE REPORT OF A THE ATTACK           |      |       |          |
| 质量数据     |            | 共1条 10版页 · (                           | [1 → | 前往    | 1 页      |
| 质量因子     |            | 调查对象总发 正常问卷数 100号数 100号卷本              |      |       |          |
| 预警管理     | 245        | 「回收答卷列表                                |      |       |          |
|          |            | 正常问题:我们问题                              |      |       |          |
|          |            | 除号 分部 学院 学习中心 提交人 学号 IP 前在专业 学历状态 提交时间 |      | 操作    |          |
|          |            | 1 2023-03-14 155                       | 查看   | 查着附件  |          |
|          |            | 共1条 10歲页 🗸 <                           | 1 >  | 前往 1  | 页        |

| -       |  |  |   | ×         |
|---------|--|--|---|-----------|
| 提交人:    |  |  |   |           |
| _       |  |  |   |           |
| 11      |  |  |   |           |
| * 1、关联题 |  |  |   |           |
| 部 🧿 有关联 |  |  |   |           |
| 新 〇 无关联 |  |  |   |           |
| * 2、单选  |  |  |   |           |
| () 选项—  |  |  |   |           |
| • 选项二   |  |  |   |           |
| * 3,    |  |  |   |           |
|         |  |  |   |           |
| 爸       |  |  |   |           |
|         |  |  |   |           |
|         |  |  | ׿ | 原本计图士     |
|         |  |  |   | THIT THEY |

/

|    | 收答卷列表   |          |             |          |         |             |       |         |   |
|----|---------|----------|-------------|----------|---------|-------------|-------|---------|---|
| 全部 | 正常问卷    | 待上报问卷    | 退回问卷        |          |         |             |       |         |   |
| 机构 | 请输入机构名称 | 提交人姓     | 1名 请输入提交人姓名 | 专业 请输入专业 | 宣询      |             |       |         |   |
| 序号 | 分部      | 学院 学习中   | 心 提交人       | 学号       | IP 所在专业 | 学历状态 提交时间   | 状态    | 操作      |   |
| 1  |         |          |             |          |         |             |       | 查看 查看附件 |   |
| 2  | -       | Sector 1 |             |          |         |             | 查     | 看 查看附件  | ~ |
|    |         |          |             |          |         | 共2条 10条/页 🗸 | < 1 → | 前往 1 页  |   |

| 教学质量监测评价平台          | 0                       |                |    | ••••• × 🚱 •••        |
|---------------------|-------------------------|----------------|----|----------------------|
| <b>企 首</b> 页        | □ 调查列表 × 问卷统计 × 各机构详情 × |                |    | X                    |
| ■ 任务管理 ~            | 调查列表                    |                |    | <b>查看问报列表</b> D 新建调查 |
| 個 评审管理              | · 研编入调查名称               | 编末日期 请选择状态 🗸 🎫 | 夏夏 |                      |
| State in            |                         |                |    |                      |
|                     |                         |                |    |                      |
|                     |                         |                |    |                      |
|                     |                         |                |    |                      |
|                     |                         |                |    |                      |
|                     |                         |                |    |                      |
| Massing 開始の時間(合力)と、 | <u>^</u>                |                |    |                      |
|                     |                         |                |    |                      |
|                     |                         |                |    |                      |
|                     |                         |                |    |                      |
|                     |                         |                |    |                      |
|                     |                         |                |    |                      |
|                     |                         |                |    |                      |
|                     |                         |                |    |                      |
|                     |                         |                |    |                      |
|                     |                         |                |    |                      |
|                     |                         |                |    |                      |
|                     |                         |                |    |                      |
|                     |                         |                |    |                      |
|                     |                         |                |    |                      |
|                     |                         |                |    | *                    |
|                     |                         |                |    | <u>±</u> 1           |
| 回收来源分析              |                         |                |    | 0                    |
|                     |                         |                |    | -                    |
|                     |                         |                |    |                      |
|                     |                         |                |    | 103-4                |
|                     |                         |                |    |                      |
|                     |                         |                |    | atie i 20 + 2011:    |
| 像忠教 199996; 正常间卷数:1 | 退回问卷款::有效问卷率()。         |                |    |                      |

| 教学质量监测评估 | 介平台 | 0       |           |             |       |          |                       | × 😜                   |
|----------|-----|---------|-----------|-------------|-------|----------|-----------------------|-----------------------|
| 合 首页     |     |         | ×         |             |       |          |                       | ~                     |
| 回 任务管理   | ~   | 调查列表    |           |             |       |          |                       | 查看问我列表 口 新建调查         |
| 卤 评审管理   |     | 语输入调查实际 | 1         | 开始日期 · 結束日) | 1 163 | 弊状会      |                       |                       |
| □ 通报管理   | ~   | 本机构参与的  | 本机构创建的 草和 | ē4ā         |       | 2        |                       |                       |
| ⊘ 通用管理   | 191 | 1945    | mass      |             |       | II A GAL | 49.75                 | 111.4×                |
| 卣 问卷调查   |     | 1       | MED.      |             |       | 100 1300 | 戦後の                   | 1811-<br>1614 1948 DW |
| 问卷列表     |     |         |           |             |       |          | Treat                 | Stati Trig Tru        |
| 调查列表     |     | 4       |           |             |       |          | IF CERSON             | विया भगव स्था         |
| 四 质量数据   |     | 3       | _         | -           | _     |          | 正在同校                  | 统计 弹嘴 导出              |
| □ 质量因子   |     | 4       |           |             |       |          | 正在回收                  | 统计详情导出                |
| ▲ 预警管理   |     | 5       |           |             |       |          | 正在回收                  | 统计 详细 导出              |
|          |     | 6       | -         |             |       |          | 已結束                   | 統计 评情 导出              |
|          |     | 7       |           |             |       |          | 已结束                   | NET 1418 BIR          |
|          |     | 8       |           |             |       |          | 已结束                   | 统计详细导出                |
|          |     | 9       |           |             |       |          | 正在同校                  | 統计 详情 导出              |
|          |     | 10      |           |             |       |          | 已结束                   | 统计 详情 导出              |
|          |     | _       |           |             |       |          | 共43条 10条/页 √ <b>1</b> | 2 3 4 5 > 前往 🙀 資      |
|          |     |         |           |             |       |          |                       |                       |
| А        |     | В       | С         | D           | E     | F        | G                     | HI                    |
| 学号       | -   | 姓名      | 学习中心      | 学习中心机构代码    | 学院    | 分部       | 12                    | 3_                    |
|          |     |         |           |             |       |          |                       |                       |

30

| 教学质量监测评价平台 | 0               |         |                         |                |        |      | - × 🔘      |
|------------|-----------------|---------|-------------------------|----------------|--------|------|------------|
| ☆ 首页       | ⑥ 调查列表 × 问卷统计 × | 各机构详情 × |                         |                |        |      | ~          |
|            |                 |         | A 700 70 14 10 10 10 10 | 8 任務管理         | 调查     | 列表   |            |
|            | _               |         | JAN AND PROVIDENCES     | 命 评审管理         |        |      |            |
|            | 意词              | 11.R    |                         |                |        |      |            |
|            |                 |         |                         | ⊘ 通用算書         | 本林<br> | 和参与的 | 本机构创建的 草稍稍 |
|            | 调查时间            | 状态      | 操作                      | <b>办</b> 问卷调查  |        | 序号   | 调查名称       |
|            |                 | 正在回收    | 统计 評情 导出                | 间带列表           |        | 1    |            |
|            |                 | 正在回收    | 统计 详情 泰出                | 调查列表           |        | 2    |            |
|            |                 | 正在同時    | 1014 1016 E-4           | (a) million    |        | 3    |            |
|            |                 | Diam    | and man the             |                |        | 4    |            |
|            |                 | CSD9K   | DELL PART AND           | In Printiti-f- |        |      |            |

Excel

|                    |   | > 调查列表 × |          |      |     |            |        |      |    |
|--------------------|---|----------|----------|------|-----|------------|--------|------|----|
| ▲ 普页               |   |          |          |      |     |            |        |      |    |
| m                  |   |          |          |      |     | 2023.03.16 |        |      |    |
| C LOLE             |   |          |          |      |     |            |        |      |    |
| <b>的</b> 评审管理      | ~ |          |          |      |     |            |        |      |    |
| -1 35200T          |   |          |          |      |     |            |        |      |    |
| W XDREAT           |   | 问卷题目分    | 浙        |      |     |            |        |      | 母出 |
| ⊘ 通用管理             | ~ |          |          |      |     |            |        |      |    |
| #1 (014)8 <b>#</b> |   |          |          |      |     |            |        |      |    |
|                    |   |          | 1、 (单选题) |      |     |            |        |      |    |
| 问卷列表               |   |          | 36       |      | wit |            | E1:401 |      |    |
| 调查列表               |   |          |          |      |     |            |        |      |    |
|                    |   |          |          |      |     |            | 50%    |      |    |
| 団 质量数据             |   |          |          |      |     |            |        |      |    |
| ⑤ 质量因子             | ~ |          |          |      |     |            |        |      |    |
|                    |   |          | 表格       | 1488 |     | 桂秋園        | 金形图    |      |    |
| ▲ 预警管理             |   |          | 2. 多洗罰)  |      |     |            |        |      |    |
|                    |   |          |          |      |     |            |        |      |    |
|                    |   |          | 选项       |      | 小计  |            | 1294   |      |    |
|                    |   |          | 100      |      |     |            |        | 100% |    |
|                    |   |          |          |      |     |            |        |      |    |
|                    |   |          |          |      |     |            |        | 100% |    |
|                    |   |          | 100      |      |     |            |        |      |    |
|                    |   |          |          |      |     |            |        |      |    |
|                    |   |          | 表指       | は相関  |     | 桂秋園        | 金形器    |      |    |
|                    |   |          |          |      |     |            |        |      |    |
|                    |   |          |          |      |     |            |        |      |    |

Excel